## PCS 1 COMPTE, 1 CARTE, 1 RIB

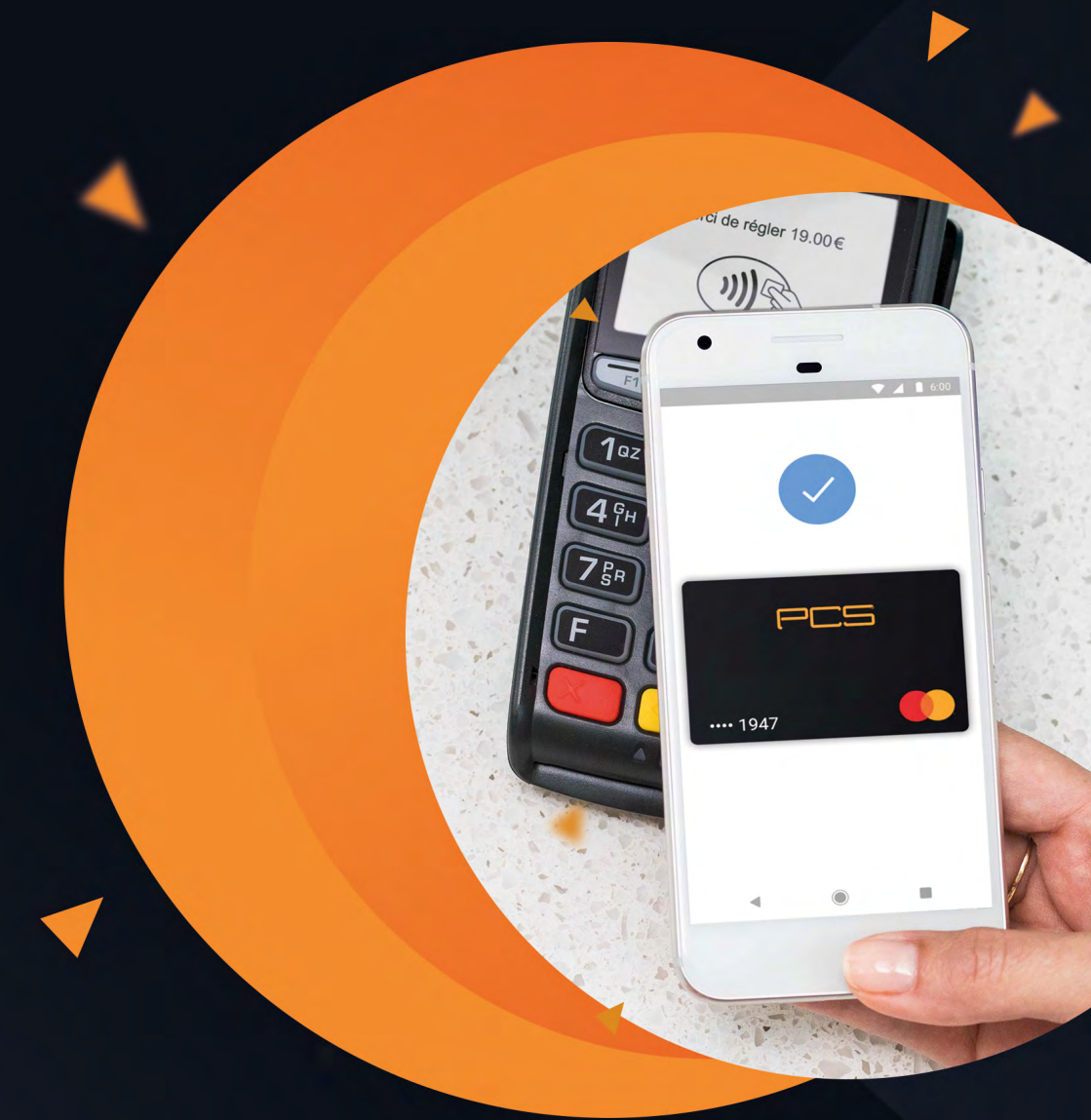

Google Pay est un moyen sécurisé, simple et rapide de régler vos achats en ligne, dans vos applis et en magasin en utilisant les cartes enregistrées dans votre compte Google.

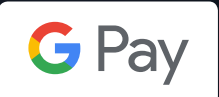

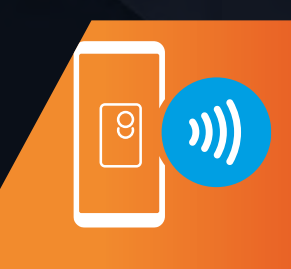

#### Comment configurer ?

1. Téléchargez l'application sur Google Play ou accédez à l'adresse **pay.google.com.** 

2. Connectez-vous à votre compte Google, puis ajoutez votre carte PCS en appuyant sur le bouton « commencer » situé en bas de l'écran. 3. Un code de validation vous sera envoyé. Saisissez-le afin de valider votre moyen de paiement.

4. Vous êtes maintenant prêt à payer avec Google Pay !

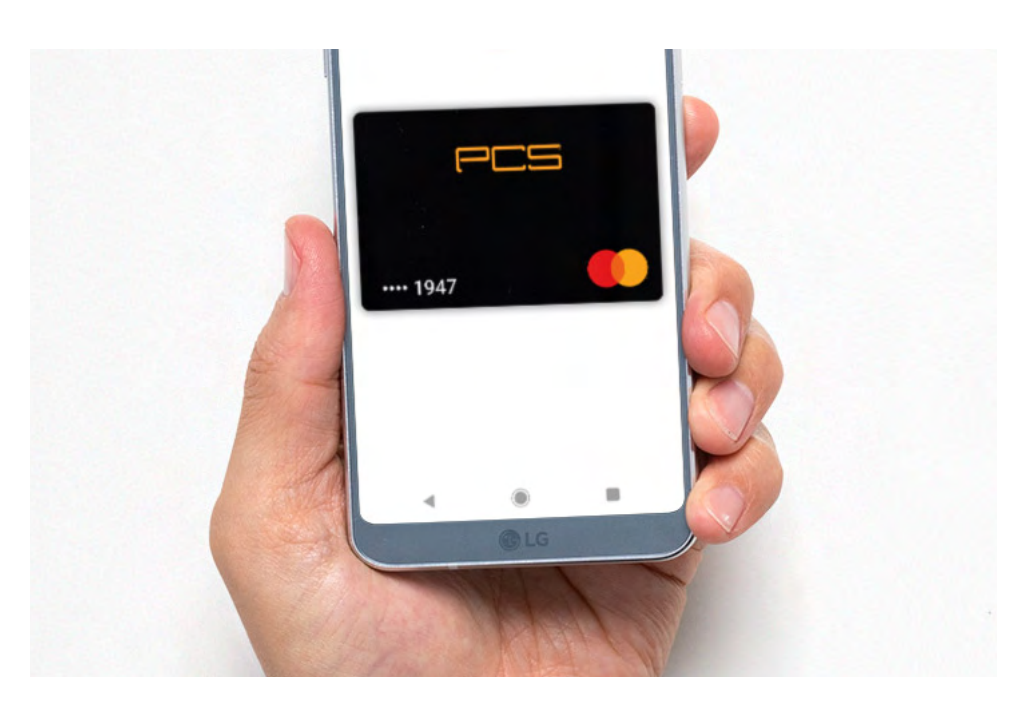

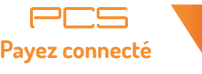

## **Avec Google Pay**

**Comment effectuer un paiement ?** 

#### PAYEZ EN MAGASIN.

1. Afin de pouvoir effectuer vos achats en magasin avec Google Pay, vérifiez que votre téléphone est doté de la fonctionnalité NFC (sans contact). **Voir ici** 

2. Déverrouillez votre téléphone.

3. Maintenez le dos de votre téléphone contre le terminal pendant quelques secondes.

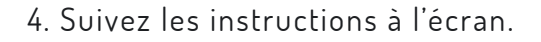

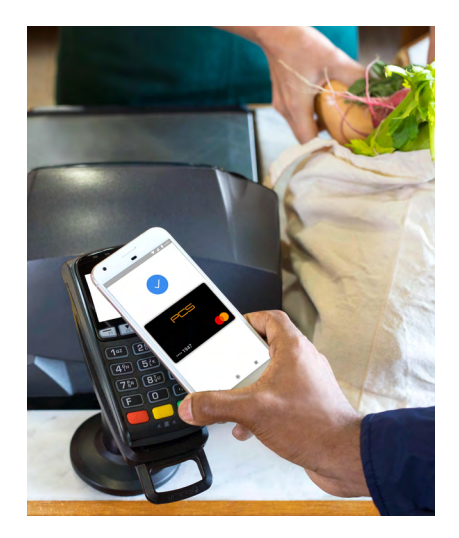

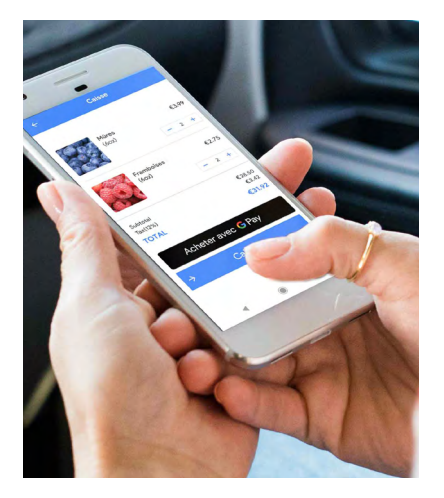

# PAYEZ DANS DES APPLICATIONS ET SUR DES SITES INTERNET.

1. Lors du règlement, cliquez sur le bouton « Google Pay ».

2. Si vous y êtes invité, sélectionnez un mode de paiement et saisissez votre adresse de livraison.

3. Confirmez votre commande.

Voir les conditions générales d'utilisation >